GRAM Credit Card System Search for Expense Reports

## **GRAM Credit Card System**

## **GRAM Credit Card System Search for Expense Reports**

Screen Shots are EXAMPLES ONLY so your screen may not look the same as the screen shot.

## **Open Report to Finish the Allocate and Submit Expenses Process**

1. To open an *In Progress* report, click on *Expense Report Description*.

- 2. You will be on the Name Report/Choose Dates step of the allocate and submit expenses process.
- 3. Click on *Next* and *Back* buttons to navigate through the report.

4. You can edit/update any parts of the report you would like following the steps in the he Na5B12.9 ( )18TJ0.013 T